## Instructions on How to Clear the Student Account Acknowledgement Hold

1. Log into Athena, Athena.uga.edu

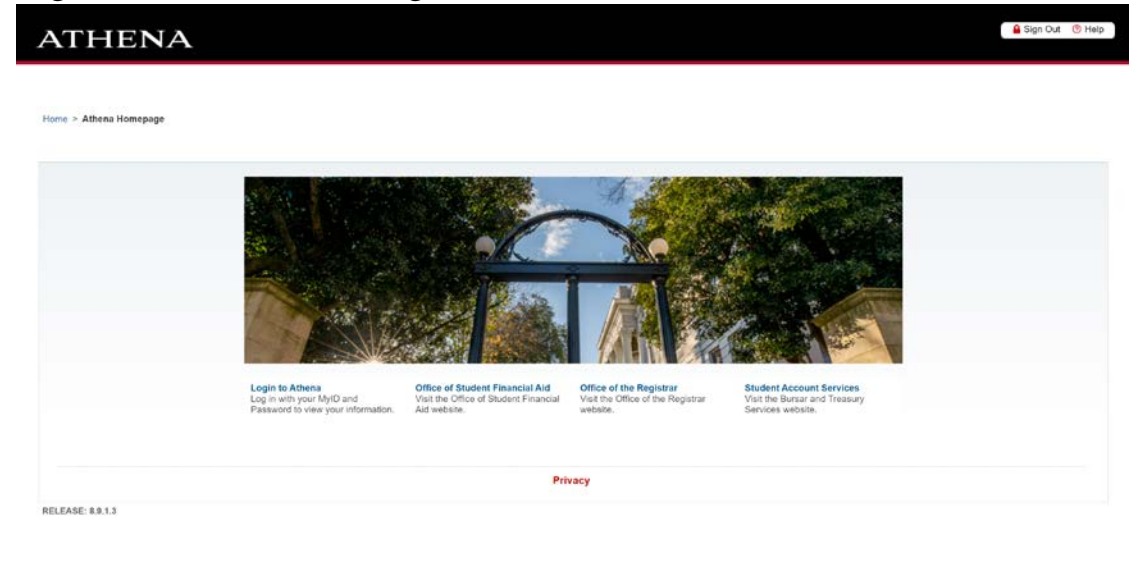

UNIVERSITY OF GEORGIA

2. Select Student Account

| ATHENA                                             | 🔒 Sign Out 🕐 Help |
|----------------------------------------------------|-------------------|
| Welcome, , to Athena!                              | ,⊅ Find a page    |
| Personal Information Student Account Financial Aid |                   |
| Privacy                                            |                   |
| RELEASE: 8.9.1.3                                   | SITE MAP          |

UNIVERSITY OF GEORGIA

3. Select Clear Student Account Acknowledgement Hold

| ≡ ATH | IENA                                                                                                    | * | ٩ |  |
|-------|----------------------------------------------------------------------------------------------------|---|---|--|
|       |                                                                                                    |   |   |  |
|       | Student Account                                                                                                    |   |   |  |
|       | Hello,<br>Return to <b>Athena</b> Homepage                                                                                           |   |   |  |
|       | Access Student Account  Malwe/Add Ontional Fees  Clear Student Accounts Acknowledgement Hold                                         |   |   |  |
|       | Authorizations Permission to Pay 1098T Authorization                                                                                 |   |   |  |
|       | Intent Title IV: Intent to Register                                                                                                  |   |   |  |
|       | Tuition and Fee Information     Estimated Tuition and Fee Calculator     Mandatory Fee Fact Sheets     Academic Year 2021-2022 Rates |   |   |  |
|       | If you have any questions, please email Student Account Services.                                                                    |   |   |  |
|       |                                                                                                    |   |   |  |
|       |                                                                                                    |   |   |  |

4. Select the term that you wish to clear.

| ATHI             | ENA                                                                                              | Sign Out 🕐 Help |
|------------------|--------------------------------------------------------------------------------------------------|-----------------|
| Operational Info | formation Student Student Account Financial Aid                                                  | Ø Find a page   |
| Select a t       | term                                                                                             |                 |
| Student ID:      | Student Name:                                                                                    |                 |
| INSTRUCTION      | NS: Select a term from the list below for the Collection Acknowledgement Hold you want to clear. |                 |
| Active Collect   | tion Acknowledgement Holds                                                                       |                 |
| Term             | Hold Type                                                                                        |                 |
| Fall 2021        | Student Acct Acknowledgment                                                                      |                 |
| Privacy          |                                                                                                  |                 |
| RELEASE: 8.0     |                                                                                                  | SITE MAP        |

UNIVERSITY OF GEORGIA

5. Read the agreement and initial at the bottom of the page. You may have to scroll to the bottom of the page to initial and submit.

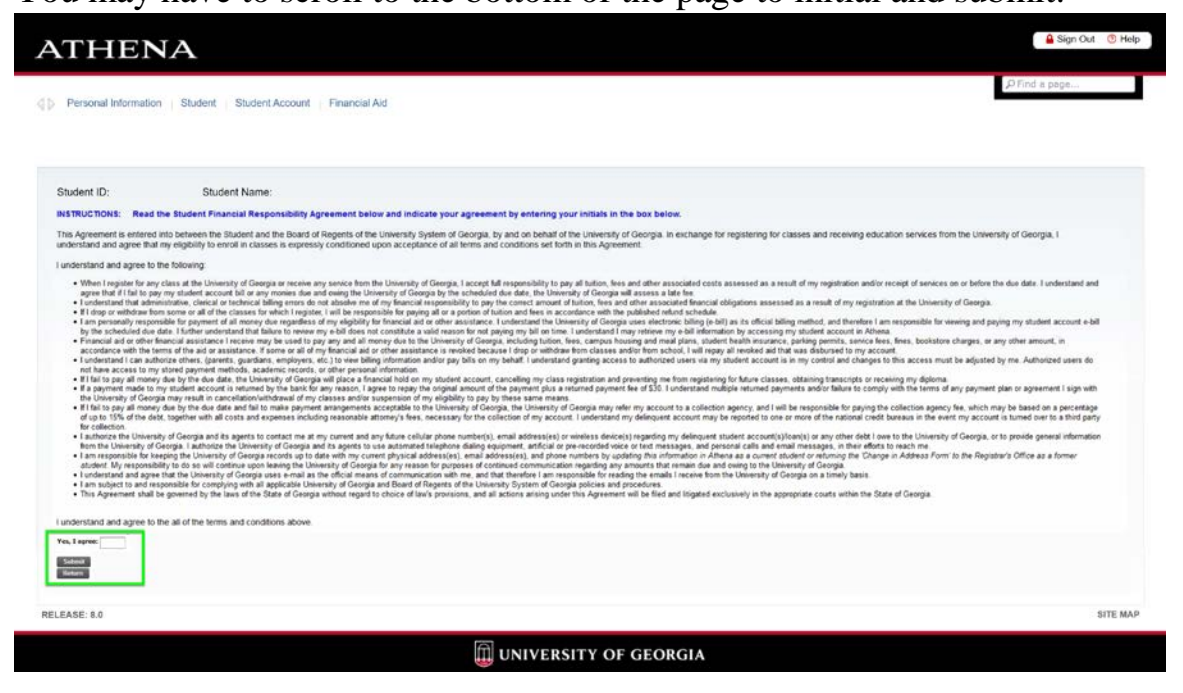

6. You will see a confirmation that the hold has been cleared for the term selected.

| ATHEN                                 | A                                                                                                    | Sign Out 🦁 Help |
|---------------------------------------|----------------------------------------------------------------------------------------------------|-----------------|
| Personal Information<br>Select a term | Student   Student Account   Financial Aid   Faculty & Ad ' · · · · · · · · · · · · · · · · · ·                  | ,⊅ Find a page  |
| NOTIFICATION MESS                     | AGE: Your Collection Acknowledgement was cleared for Fall 2021                                                  |                 |
| Student ID:                           | Student Name:                                                                                                   |                 |
| INSTRUCTIONS: Sei                     | lect a term from the list below for the Collection Acknowledgement Hold you want to clear.<br>owledgement Holds |                 |
| Term                                  | Hold Type                                                                                                    |                 |
| **No active Collection                | Acknowledgement Holds exist for this ID.                                                                        |                 |
|                                       |                                                                                                    |                 |
| Privacy                               |                                                                                                    |                 |
| RELEASE: 8.0                          |                                                                                                    | SITE MAP        |

UNIVERSITY OF GEORGIA